## 使用 LM Gateway 配置工具采集 KNX 并 提供 Modbus 服务

罗米测控数据采集网关集成了 KNX 采集协议驱动。同时,工程应用可以通过网关输出的 Modbus 接口对接其他应用系统。项目使用 Modbus 网关,其他网关可参考该配置。

- 1. 演示采集 KNX 设备;
- 2. 演示 Modbus TCP 数据服务;
- 3. 测试 Modbus TCP 数据服务。

## 一、使用 LMGateway 配置 KNX 采集协议

1. 创建工程,点击"工程管理"-----"新建工程"-----输入"工程名称"----点击"确定"。

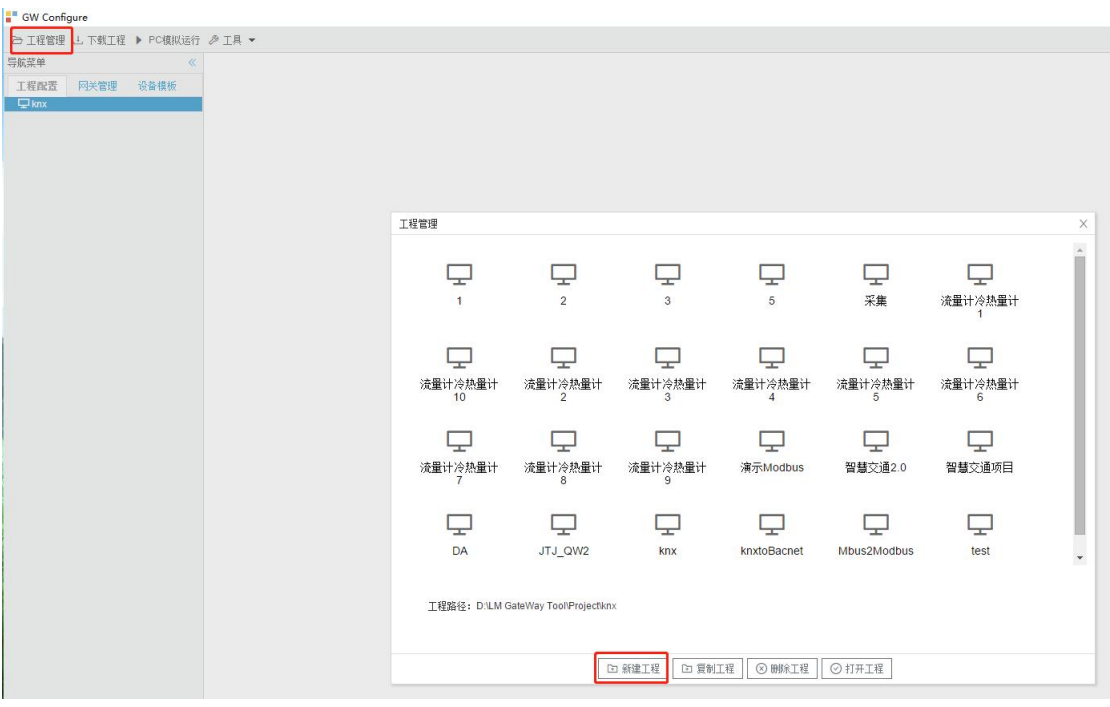

图 1.1

2. 选择网关,右键左侧的文件树"添加网关"----输入"网关名称"----选择 "网关类型"----点击"确定"。

| 网关名称:      |   |    |      |   |
|------------|---|----|------|---|
| Gateway    |   |    |      |   |
| 网关类型:      |   |    |      |   |
| MODBUS网关   | ~ |    |      |   |
| loT Lite网关 |   | _  | 1    |   |
| MODBUS网关   |   |    |      |   |
| BACNET网关   |   |    |      |   |
| OPC UA网关   |   |    |      |   |
| OPC DA网关   | - |    |      | ì |
| IoT网关      | ) | 确定 | ◎ 取消 |   |

图 2.1

3. 配置通道 , 右键 "I/O 点", 选择 "新建通道"----通道选择 "网口"----驱动名称 选择 "KNX 智能控制"。

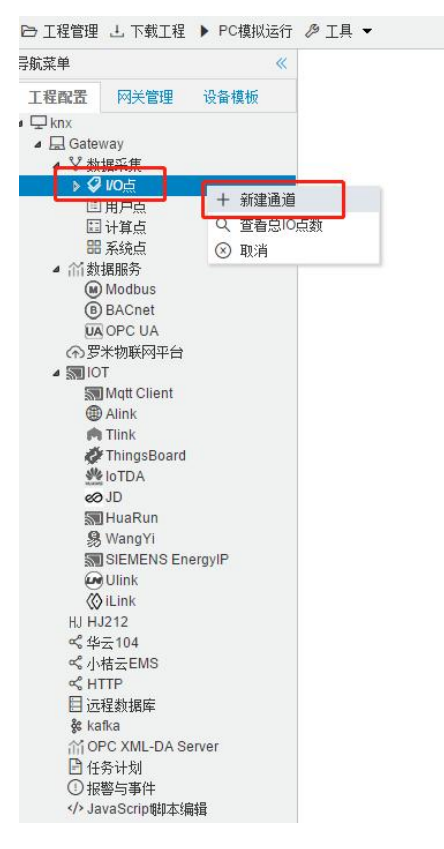

图 3.1

|                | Channel1                  |  |
|----------------|---------------------------|--|
| 道: 网           | □ v 驱动名称: KNX智能控制         |  |
| 组播地址           | 224.0.23.12               |  |
| 端口号 <b>:</b>   | 3671                      |  |
| 超时时间(          | (ms): 1000 间隔时间(ms): 1000 |  |
| - 高語           | 级参数                       |  |
| 通讯口 <b>:</b>   | 以太网                       |  |
| ا بابا 10 مطلو | 0.0.15                    |  |
| 初理地址:          |                           |  |

图 3.2

4. 创建设备 , 右键"Channel1"----"新建设备"----填写设备 ID 和名称点击"确定 "。

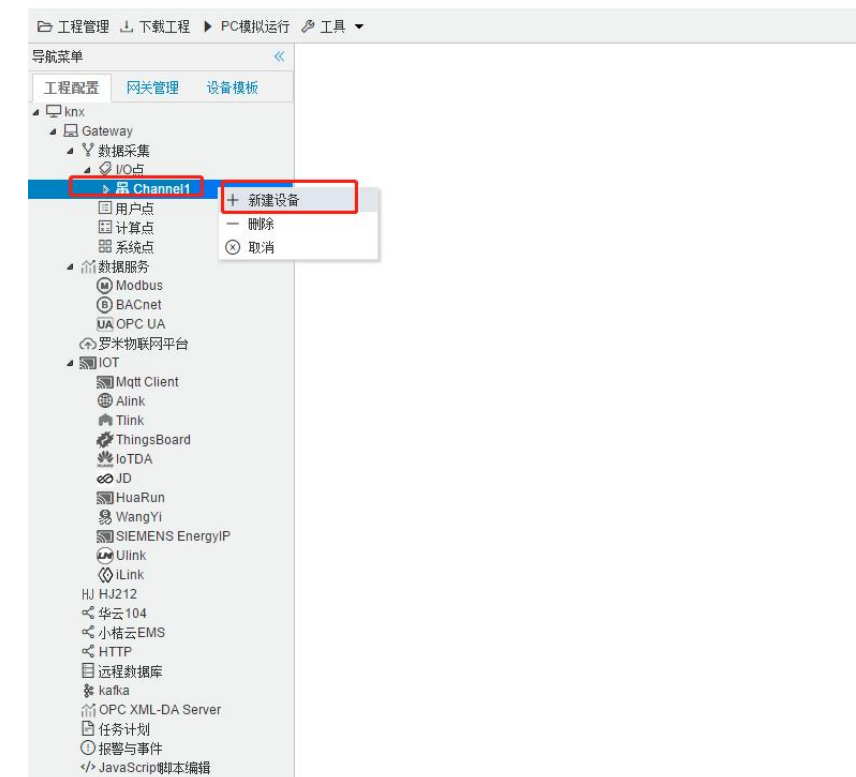

图 4.1

| <b>以面漏注</b> |         | Х |
|-------------|---------|---|
| 设备ID:       | Device1 |   |
| 设备名称:       |         |   |
| □ 禁用设备      |         |   |
|             |         |   |
|             |         |   |
|             |         |   |
|             |         |   |
|             |         |   |

5. 添加配置采集点,点击"添加"按钮,编辑 tag 点参数,点击"保存"。

|                           |                          |                             |      |        | 0     |
|---------------------------|--------------------------|-----------------------------|------|--------|-------|
| K菜単 《 + 添加                | 图保存 二 撤销 一 删除 首 清空 D 导入配 | き 🖻 导出配置 🖻 装製模板文件 🖻 保存为模板文件 |      |        |       |
| 工程配置 网关管理 设备模板            | TagID                    | 名称                          | 读与属性 | 組地址≑   | 設掘炭型  |
| ₽ kmx 1                   | tag0001                  | 开关控制                        | 读写   | 1/1/1  | beel  |
| ▲ bad Gateway<br>▲ 文 始建立版 | tag0002                  | 开关反馈                        | 读写   | 3/1/1  | beel  |
| • Ø 105 3                 | tag0003                  | 绝对调光                        | 读写   | 6/1/1  | int16 |
| A R Channel1 4            | tag0004                  | 调光反演                        | 读写   | 61/11  | int16 |
| E 用户点 5                   | tag0005                  | 开关控制                        | 读写   | 1/1/2  | beel  |
| EI 计算点 6                  | tag0006                  | 开关反馈                        | 读写   | 3/1/2  | beel  |
| 00 未现点<br>1 公5 約月1955     | tag0007                  | 绝对调光                        | 读写   | 6/1/2  | int16 |
| (a) Modbus 8              | tag0008                  | 调光反馈                        | 读写   | 6/1/12 | int16 |
| BACnet 9                  | tag0009                  | 相对调光                        | 读写   | 5/1/1  | uint3 |
| ① 罗米物联网平台                 |                          |                             |      |        |       |
| Mqtt Client               |                          |                             |      |        |       |
| m Tlink                   |                          |                             |      |        |       |
| Ø ThingsBoard             |                          |                             |      |        |       |

图 5.1

6. 将工程下载到网关,点击"下载工程"----选择下载网关的 IP 地址----点击" 下载"。

| GW Configure                                                                           |                     |
|----------------------------------------------------------------------------------------|---------------------|
| B 工程管理 」 下载工程 ▶ PC模拟运行 ● 工具 ▼                                                          |                     |
| 导航菜单                                                                                   |                     |
| 工程配置 网关管理 设备模板                                                                         |                     |
| ⊿ ⊑ knx                                                                                |                     |
| a 🗔 Gateway                                                                            |                     |
| <ul> <li>4 2 約35米第</li> <li>4 2 約35米第</li> </ul>                                       |                     |
| > A Channel1                                                                           |                     |
| 日用户点                                                                                   |                     |
| 目计算点                                                                                   |                     |
|                                                                                        |                     |
| Modbus                                                                                 |                     |
| BACnet                                                                                 |                     |
| UA OPC UA                                                                              |                     |
| (金) 友米物联网平台                                                                            | and the second      |
| SWI Matt Client                                                                        | 下载工程                |
| Alink                                                                                  | 407-10 100-T0       |
| n Tlink                                                                                | POPULD 3X REVEID 3X |
| ThingsBoard                                                                            |                     |
| 40-ID                                                                                  |                     |
| 3 HuaRun                                                                               |                     |
| 器 Wang Yi                                                                              |                     |
| ISIEMENS EnergyIP                                                                      |                     |
| (A) UINK                                                                               |                     |
| HJ HJ212                                                                               |                     |
| o% 44云104                                                                              |                     |
| ◎℃小桔云EMS                                                                               |                     |
| R HTP<br>日 法現代機構                                                                       |                     |
| to to to to to to to to to to to to to t                                               |                     |
| CFC XML-DA Server                                                                      |                     |
| □任务计划 *                                                                                |                     |
| 系统日志                                                                                   |                     |
| U [11:58:13 INFO IOT pubHandlers.go:359] MQTT Topic:lm/gw/status/gw1,Publish Success   | 昭 添加网关 上 下载 ③ 取消    |
| [1] [11:58:14 INFO IOT pubHandlers.go:359] MQTT Topic:Im/gw/status/gw1.Publish Success |                     |
|                                                                                        |                     |

图 6.1

7. 查看实时数据,切入到"网关"界面,首先"搜索网关"----选中工程下载的网关 IP 地址----点击"实时数据"。(工程未下载到网关时,也可以通过软件模拟运行查看实时数据采集情况)。

| ▷ I程管理 上下航工程 ◎ 停止機械运行 》 I具                                                                               | -               |       |         | Ele Language 👻 ③ 关于 👻 |
|----------------------------------------------------------------------------------------------------|-----------------|-------|---------|-----------------------|
| 导航菜单 《 头时数据                                                                                              |                 |       |         |                       |
| 工程改置 阿沃管理 设备保险                                                                                           | 名称              | value | quality | 深葉的间                  |
|                                                                                                    | Device1.tag0001 | 0     | Good    | 2023-04-23 11:24:09   |
| ▲ Y 救援采集                                                                                                 | Device1.tag0002 | 1     | Good    | 2023-04-23 11:24:09   |
| ▲ ② 10点<br>▲ 届 Channel1                                                                                  | Device1.tag0003 | 0     | Good    | 2023-04-23 11:24:09   |
| Device1                                                                                                  | Device1.tag0004 | 0     | Good    | 2023-04-23 11:24:09   |
| 回 用戶点<br>回 计算点                                                                                           | Device1.tag0005 | 0     | Good    | 2023-04-23 11:24:09   |
| 田 系统点<br>                                                                                                | Device1.tag0006 | 1     | Good    | 2023-04-23 11:24:09   |
| Modbus                                                                                                   | Device1.tag0007 | 0     | Good    | 2023-04-23 11:24:09   |
| BACnet     UA OPC UA                                                                                     | Device1.tag0008 | 0     | Good    | 2023-04-23 11:24:09   |
| ⑦罗米物联网平台                                                                                                 | Device1.tag0009 | 0     | Good    | 2023-04-23 11:24:09   |
| ■ gangion (Mart Client<br>③ Alank<br>今 Think<br>今 ThingsBoard<br>使 [oTDA<br>のの)<br>明 HuaRun<br>♀ Manayii |                 |       |         |                       |

图 7.1

## 二、演示 Modbus 数据服务

启动网关的 Modbus 数据服务,依次填入基础信息,点击"保存",配置生效,添加需要上传的 tag 点,最后下载工程。

1、**Modbus TCP 配置:** 使能 Modbus TCP 服务,允许上位机通过 ModbusTCP 协议 经由网口连接访问网关。

端口号:设置 Modbus TCP 侦听端口号,默认值是 502。

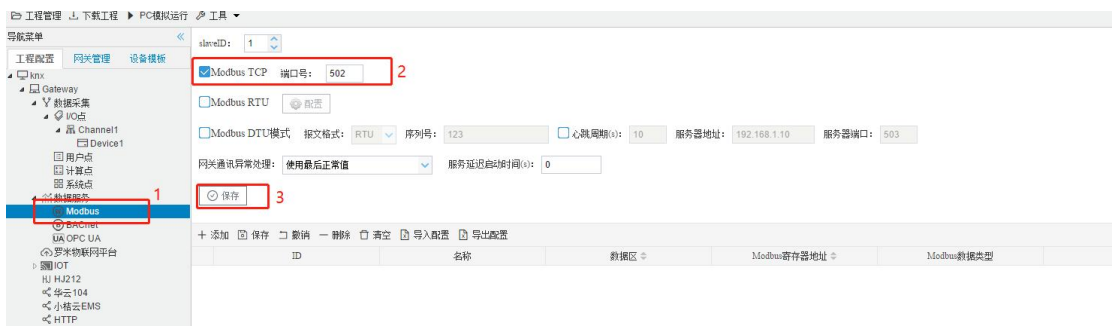

图 1.1

2、Modbus 地址映射:将 Tag 点映射到 Modbus 寄存器上,配置步骤如下。 单击"添加"按钮; 在弹出窗口中勾选需要映射的点;

在理出窗口中勾远需要映射的点; 选择 modbus 数据区、数据类型和字节序; 点击"确定"按钮完成映射点的添加。

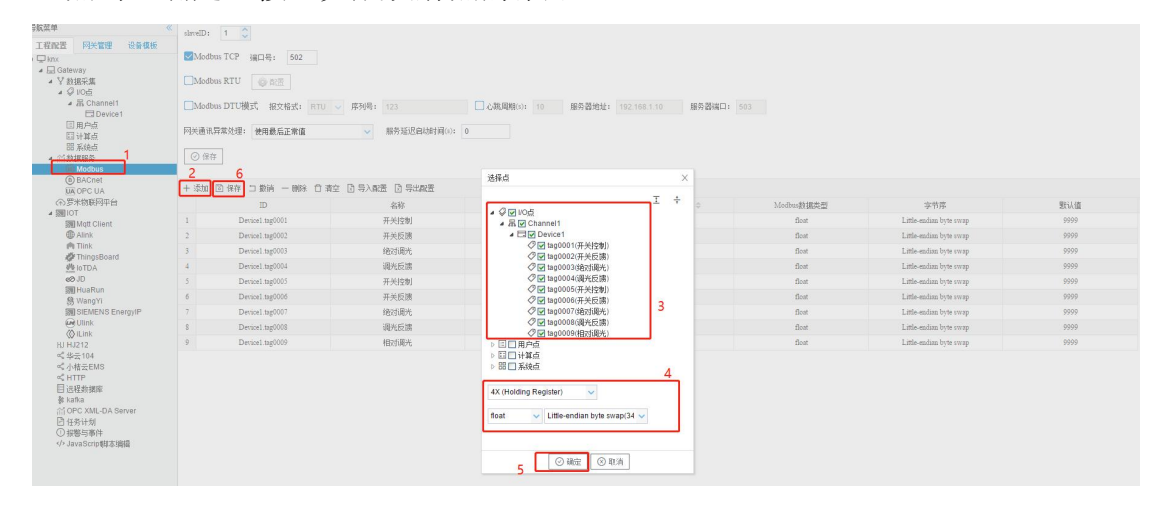

图 1.2

3、下载工程到网关,完成数据映射。

## 三、检测 Modbus 数据服务

(这里使用 Modbus poll 软件读取 Modbus 服务示例,步骤如下)

1、将工程下载到网关中后,打开 Modbus Poll 软件,点击上方工具栏中 "Connection"下的"Connect...",在弹出框中选择"Modbus TCP/IP",输入 LMGateway的 IP 地址和端口号,点击"OK"完成连接配置。

| Modbus Po                  | ll - Mbpoll1                                                             |                                                                   |                                          |                         |                 |                     |
|----------------------------|--------------------------------------------------------------------------|-------------------------------------------------------------------|------------------------------------------|-------------------------|-----------------|---------------------|
| e <u>E</u> dit <u>C</u> on | nnection <u>S</u> et                                                     | up F <u>u</u> nctions <u>D</u> isplay                             | <u>V</u> iew <u>W</u> indow <u>H</u> elp |                         |                 |                     |
| ) 🖻 🖬 🎒                    | X 🗖 🖡                                                                    | 見 直   几   05 06 15                                                | 16 17 22 23   TC 🖳                       | <b>?</b> ₩?             |                 |                     |
| Mbpoll1                    |                                                                          |                                                                   |                                          |                         |                 |                     |
| x = 454 Fr                 | = 379: ID =                                                              | 1. E = 03. SB = 1000                                              | ms                                       |                         |                 |                     |
| lo connectio               | n                                                                        |                                                                   |                                          |                         |                 |                     |
|                            | Alias                                                                    | 00000                                                             |                                          |                         |                 |                     |
| 0                          |                                                                          | 0                                                                 |                                          | Connection Setup        |                 | ×                   |
| 1                          |                                                                          | 0                                                                 |                                          | Connection              |                 |                     |
| 2                          |                                                                          | 0                                                                 |                                          | Modbus TCP/IP           | ~               | UK                  |
| 3                          |                                                                          | 16256                                                             |                                          |                         |                 | Cancel              |
| 1                          |                                                                          | 0                                                                 |                                          | Serial Settings         |                 | 2010                |
| 5                          |                                                                          | 0                                                                 |                                          | CONT                    |                 | RTU OASCII          |
| 5                          |                                                                          | 0                                                                 |                                          | 9600 Baud 💛             |                 |                     |
| 7                          |                                                                          | 0                                                                 |                                          | 8 Data bits 🔍           |                 | Response Timeout    |
| 3                          |                                                                          | 0                                                                 |                                          | Even Paritu             |                 | [ms]                |
| 9                          |                                                                          | 0                                                                 |                                          |                         |                 | Delay Between Polls |
|                            |                                                                          |                                                                   |                                          | 1 Stop Bit              | Advanced        | 20 [ms]             |
|                            |                                                                          |                                                                   |                                          | Remote Modbus Server    |                 |                     |
|                            |                                                                          |                                                                   |                                          | IP Address or Node Name | e               |                     |
|                            |                                                                          |                                                                   |                                          | 192.168.0.193           |                 | ~                   |
|                            |                                                                          |                                                                   |                                          | Server Port             | Connect Timeout | IPv4                |
|                            |                                                                          |                                                                   |                                          | 502                     | [ms]            | O IPv6              |
|                            |                                                                          |                                                                   |                                          |                         |                 |                     |
|                            |                                                                          |                                                                   |                                          |                         |                 |                     |
| ・ 上程管理 王 下敷」               | 14 〇 停止模拟运行                                                              | <i>₩</i> ⊥₽ ►                                                     |                                          |                         |                 |                     |
| 1菜单                        | *                                                                        |                                                                   |                                          |                         |                 |                     |
| E程配置                       |                                                                          |                                                                   |                                          |                         |                 |                     |
| ▲ 🖵 Gateway<br>▲ 🎖 数据采集    |                                                                          |                                                                   |                                          |                         |                 |                     |
| ▲ ♀ ⅣO点<br>▲ 品 Char=       |                                                                          |                                                                   |                                          |                         |                 |                     |
| 日 D<br>日 用 户 点 F           | <b>¤é</b> Modbus Poll - M<br><u>E</u> ile <u>E</u> dit <u>C</u> onnectio | bpoll1<br>on <u>S</u> etup F <u>u</u> nctions <u>D</u> isplay Vie | w <u>W</u> indow <u>H</u> elp            |                         |                 | -                   |
| 🖾 计算点<br>88 系统点 🐖          | D 📽 🖬 🚳 🗙                                                                | 🗂 🗒 直 🕮 05 06 15 16 1                                             | 7 22 23   TC 🖳 💡 🎗                       |                         |                 |                     |
| ▲ 盆数据服务<br>■ Modbus        | Mbpoll1                                                                  | ) = 4: F = 02: SB = 1000mo                                        |                                          |                         |                 |                     |
| B BACnet                   | TX - 47. EIT - 0. IL                                                     | J = 1. F = 03. SR = 1000ms                                        |                                          |                         |                 |                     |
| ⑦罗米物联网 ▲ 圖 IOT             | Alias                                                                    | 00000                                                             |                                          |                         |                 |                     |
| Mqtt Cli<br>Alink          | 1                                                                        | 0                                                                 |                                          |                         |                 |                     |
| n Tlink                    | 3                                                                        | 16256                                                             |                                          |                         |                 |                     |
| ₩ IoTDA<br>Ø JD            | 4                                                                        | 0                                                                 |                                          |                         |                 |                     |
| 🔊 HuaRu<br>🛞 WangY         | 6                                                                        | 0                                                                 |                                          |                         |                 |                     |
| SIEME!                     | 8                                                                        | 0                                                                 |                                          |                         |                 |                     |
| () iLink<br>HJ HJ212       | 9                                                                        | 0                                                                 |                                          |                         |                 |                     |
| ペ 华云104<br>ペ 小桔云EM:        |                                                                          |                                                                   |                                          |                         |                 |                     |
| ≪ HTTP<br>目 远程数据库          |                                                                          |                                                                   |                                          |                         |                 |                     |
| 💸 kafka                    | h                                                                        |                                                                   |                                          |                         |                 |                     |
| AT OPC XML                 |                                                                          |                                                                   |                                          |                         |                 |                     |

2、根据 GC 中 Modbus 服务页面的映射地址、数据类型和字节序修改 Modbus Poll 软件工具栏中"Display",查看寄存器数据。

| 📽 🖬 🎒 🗙 🛅              | 분 🎒 🔟 05        | Colors                      | Alt+Shift+C |                                             |
|------------------------|-----------------|-----------------------------|-------------|---------------------------------------------|
| 9 Mbpoll1              |                 | Font                        | Alt+Shift+F |                                             |
| x = 454: Err = 379: ID | = 1: F = 03: SR | Signed                      | Alt+Shift+S |                                             |
| lo connection          |                 | Unsigned                    | Alt+Shift+U |                                             |
| Alias                  | 00000           | Hex - ASCII                 | Alt+Shift+H |                                             |
| 0                      | o               | Binary                      | Alt+Shift+B |                                             |
| 1                      |                 | 32 Bit signed               | >           | Big-endian                                  |
| 2                      | 0               | 32 Bit Unsigned             | >           | Little-endian                               |
| 3                      | 16256           | 64 Bit Signed               | >           | Big-endian byte swap                        |
| 4                      | 0               | 64 Bit Unsigned             | × .         | <ul> <li>Little-endian byte swap</li> </ul> |
| 5                      | 0               | 32 Bit Float                | > [         |                                             |
| 6                      | 0               | 64 Bit Double               | >           |                                             |
| 7                      | 0               | PLC Addresses (Base 1)      |             |                                             |
| 8                      | 0               | Protocol Addresses (Base 0) |             |                                             |
| 9                      | 0               | Energy Countries            | F11         |                                             |
|                        |                 | crior Counters              | FIL         |                                             |
|                        |                 | Communication               |             |                                             |

如果此时页面上显示"No connection",说明没有连接上LMGateway的Modbus 服务,请检查通讯配置。